Hochschulrechenzentrum Justus-Liebig-Universität Gießen

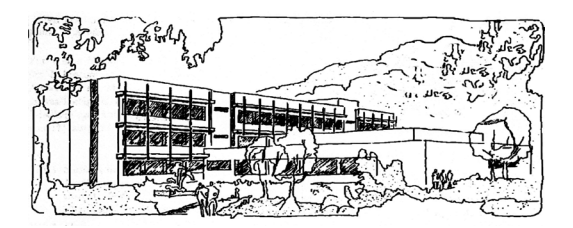

## **PowerPoint für Microsoft 365**

# Designer

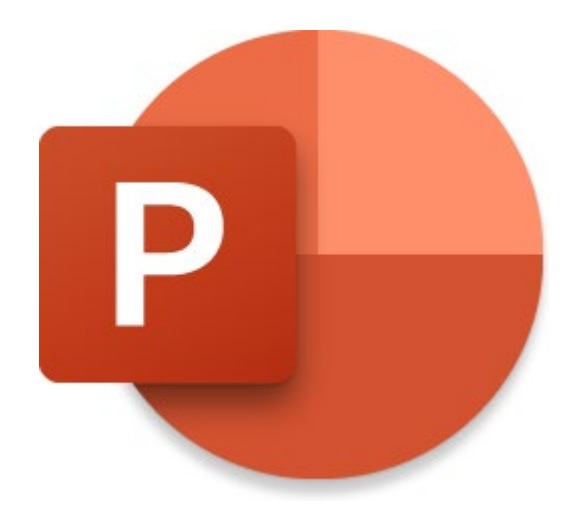

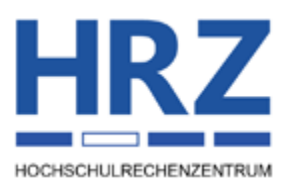

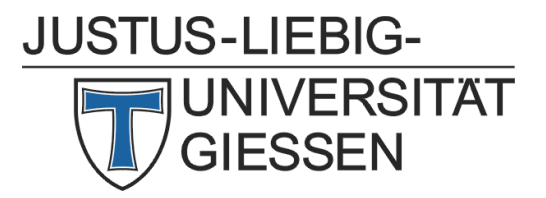

## Inhaltsverzeichnis

| Einleitung                                  | 2 |
|---------------------------------------------|---|
| Den Designer einsetzen                      | 2 |
| Designer aktivieren                         | 2 |
| Leere Präsentation erstellen                | 2 |
| Bild einfügen und Designidee auswählen      | 3 |
| Aufzählungen in SmartArt-Grafiken umwandeln | 5 |
| Designvorschlag rückgängig machen           | 7 |

## Abbildungsverzeichnis

| Abb. 1: | Dialogfeld <b>PowerPoint-Optionen</b> , Kategorie Allgemein                      | 2 |
|---------|----------------------------------------------------------------------------------|---|
| Abb. 2: | Der Aufgabenbereich <b>Designer</b> bei der Erstellung einer leeren Präsentation | 3 |
| Abb. 3: | Aufgabenbereich <b>Designer</b> am rechten Fensterrand                           | 4 |
| Abb. 4: | Beispiel 1 für eine Designidee mit Bildern                                       | 4 |
| Abb. 5: | Beispiel 2 für eine Designidee mit Bildern                                       | 4 |
| Abb. 6: | Beispiel 3 für eine Designidee mit Bildern                                       | 5 |
| Abb. 7: | Beispiel für eine Aufzählung                                                     | 6 |
| Abb. 8: | Beispiel 1 für eine Designidee bei Aufzählungen                                  | 6 |
| Abb. 9: | Beispiel 2 für eine Designidee bei Aufzählungen                                  | 6 |

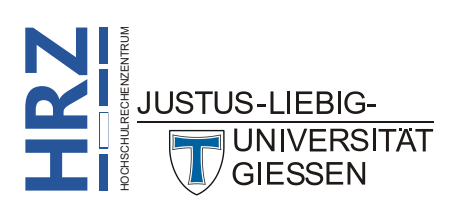

Datei

### Einleitung

Wenn Sie auf einer Folie ein Bild (von einem Datenträger oder Online) einfügen, zeigt PowerPoint Ihnen in einem Aufgabenbereich eine Reihe von Designvorschlägen an, wie Sie das Bild zusammen mit den anderen vorhandenen Objekten (Titel, Aufzählungen, usw.) sinnvoll kombinieren können. Das gilt auch, wenn Sie eine neue leere Präsentation erstellen.

## Wichtiger Hinweis

Der Designer steht aktuell nur in PowerPoint für Microsoft 365 zur Verfügung, aber nicht in PowerPoint 2021 oder älteren PowerPoint-Versionen.

## Den Designer einsetzen

#### Designer aktivieren

PowerPoint für Microsoft 365 bietet zwei Möglichkeiten an, den Designer einzusetzen. Dabei kann der Designer automatisch aktiviert werden, sobald Sie eine neue leere Präsentation erstellen oder beispielsweise ein Bild einfügen. Oder Sie wählen ein entsprechendes Symbol im Menüband. Soll der Designer automatisch aktiv werden, müssen Sie in den PowerPoint-Optionen ein Kontrollkäst-

chen aktivieren. Wählen Sie im Register **Datei** den Befehl **Optionen**. Im Dialogfeld **PowerPoint-Optionen** aktivieren Sie in der Kategorie **Allgemein** in der Gruppe

**PowerPoint-Designer** die beiden Kontrollkästchen Automatisch Designideen anzeigen und Beim Erstellen einer neuen Präsentation automatisch Vorschläge anzeigen (siehe Abbildung 1).

| PowerPoint-Optionen                 | ?                                                                                                    | ×        |
|-------------------------------------|----------------------------------------------------------------------------------------------------|----------|
| Allgemein                           | Datenschutzeinstellungen                                                                                                    | -        |
| Dokumentprüfung                     |                                                                                                    |          |
| Speichern                           | PowerPoint-Designer                                                                                                    |          |
| Sprache                             | Fragen Sie jederzeit nach Designvorschlägen, indem Sie auf der Registerkarte Design auf Designer klicken.                                                                                     |          |
| Barrierefreiheit                    | Automatisch Designideen anzeigen                                                                                                    |          |
| Erweitert                           | Informationen zu PowerPoint-Designer                                                                                                    |          |
| Menüband anpassen                   | Vorschläge für Ihren Folienstapel werden im Designerbereich angezeigt, wenn Sie ein neues leeres Dokument erstellen Z Beim Erstellen einer neuen Präsentation automatisch Vorschläge anzeigen | ь.       |
| Symbolleiste für den Schnellzugriff | Kommentare                                                                                                    |          |
| Add-Ins                             |                                                                                                    |          |
| Trust Center                        | In Uateien, die noch keine Kommentare haben, wählen Sie zwischen den klassischen oder modernen<br>Kommentarerfahrungen.                                                                       |          |
|                                     | OK A                                                                                                    | bbrechen |

Abb. 1: Dialogfeld PowerPoint-Optionen, Kategorie Allgemein

#### Leere Präsentation erstellen

Ist in den PowerPoint-Optionen das Kontrollkästchen **Beim Erstellen einer neuen Präsentation au**tomatisch Vorschläge anzeigen aktiviert (siehe Abbildung 1), bekommen Sie von PowerPoint bereits Designideen im Aufgabenbereich **Designer** angezeigt, wenn Sie eine neue leere Präsentation erstellen (siehe Abbildung 2, Seite 3).

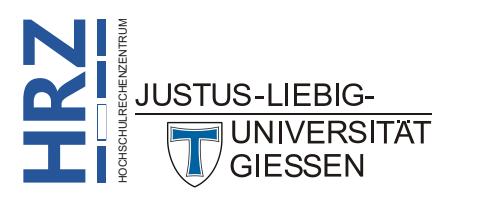

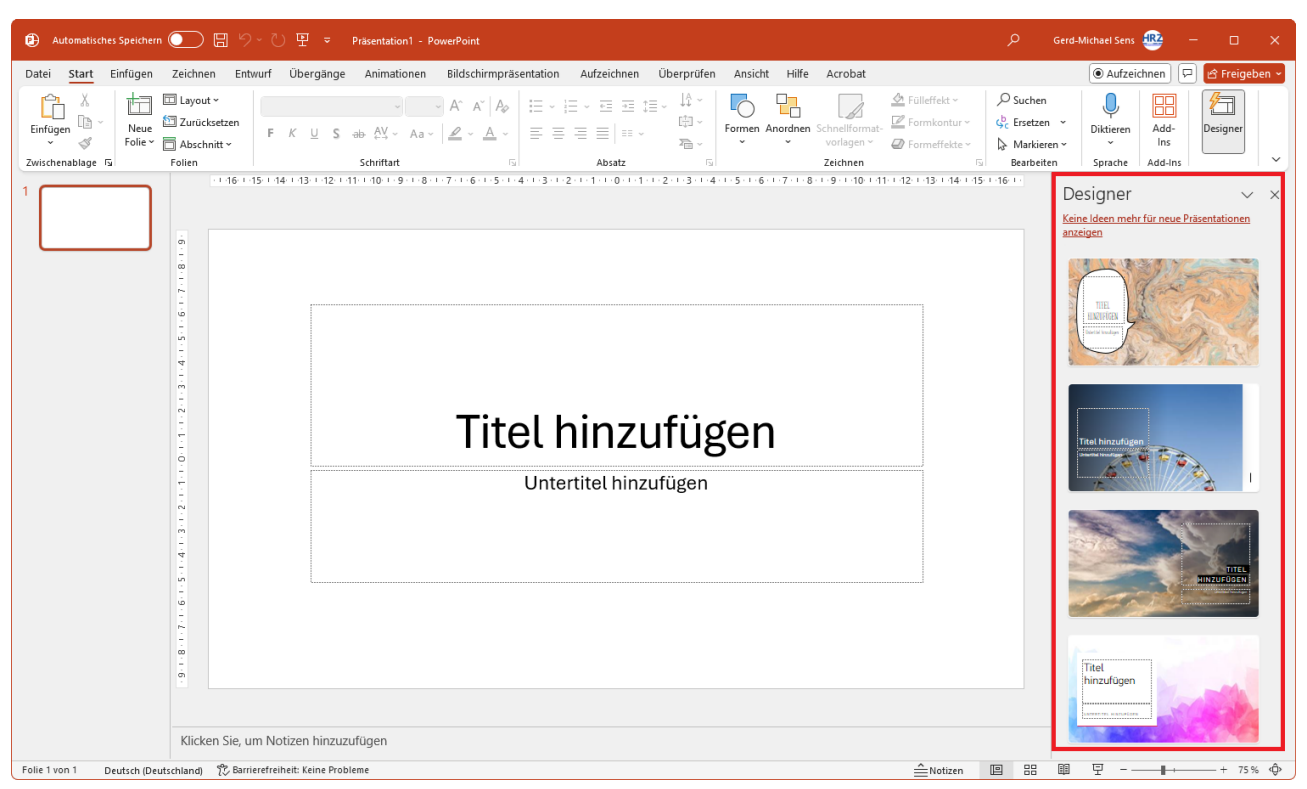

Abb. 2: Der Aufgabenbereich Designer bei der Erstellung einer leeren Präsentation

*Anmerkung*: Gegebenenfalls werden bei den Designideen auch animierte Designs angeboten, d.h., diese Designs enthalten ein Video, das bei der Präsentation in einer Endlosschleife abgespielt wird.

Wird bei der Erstellung der neuen leeren Präsentation der Aufgabenbereich **Designer** nicht angezeigt, können Sie ihn trotzdem sichtbar machen, wenn Sie im Register **Start** (oder im Register **Entwurf**) in der Gruppe **Designer** das Symbol **Designer** anklicken.

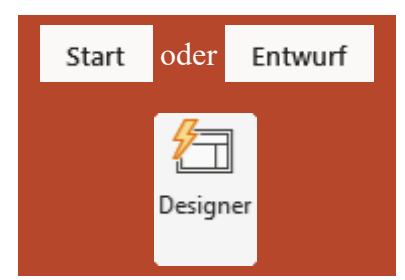

Jedes Mal, wenn Sie eine neue leere Präsentation erstellen, bekommen Sie im Aufgabenbereich **Designer** andere Vorschläge angezeigt.

Wenn Ihnen kein Vorschlag zusagt, blättern Sie im Aufgabenbereich **Designer** ganz ans Ende und klicken auf die Schaltfläche <sup>(U)</sup> weitere Designideen anzeigen</sub>. Sie bekommen dann weitere Designideen angezeigt. Wiederholen Sie das Ganze, wenn Sie sich noch mehr Designideen anzeigen lassen wollen.

#### Bild einfügen und Designidee auswählen

Wenn Sie ein Bild auf eine Folie einfügen (es spielt dabei keine Rolle, um was für ein Folienlayout es sich handelt), wird nach dem Einfügen der Aufgabenbereich **Designer** am rechten Bildschirmrand eingeblendet. Der Aufgabenbereich enthält nun eine Reihe von ca. 8 Designvorschlägen (siehe Abbildung 3, Seite 4), aus dem Sie bequem einen Vorschlag auswählen können. Die Abbildungen 4, 5, und 6, Seite 4 bis 5, zeigen drei Beispiele für eine ausgewählte Designidee.

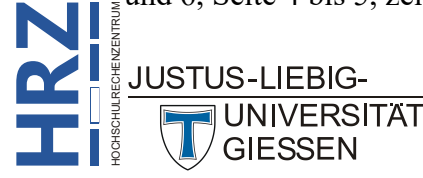

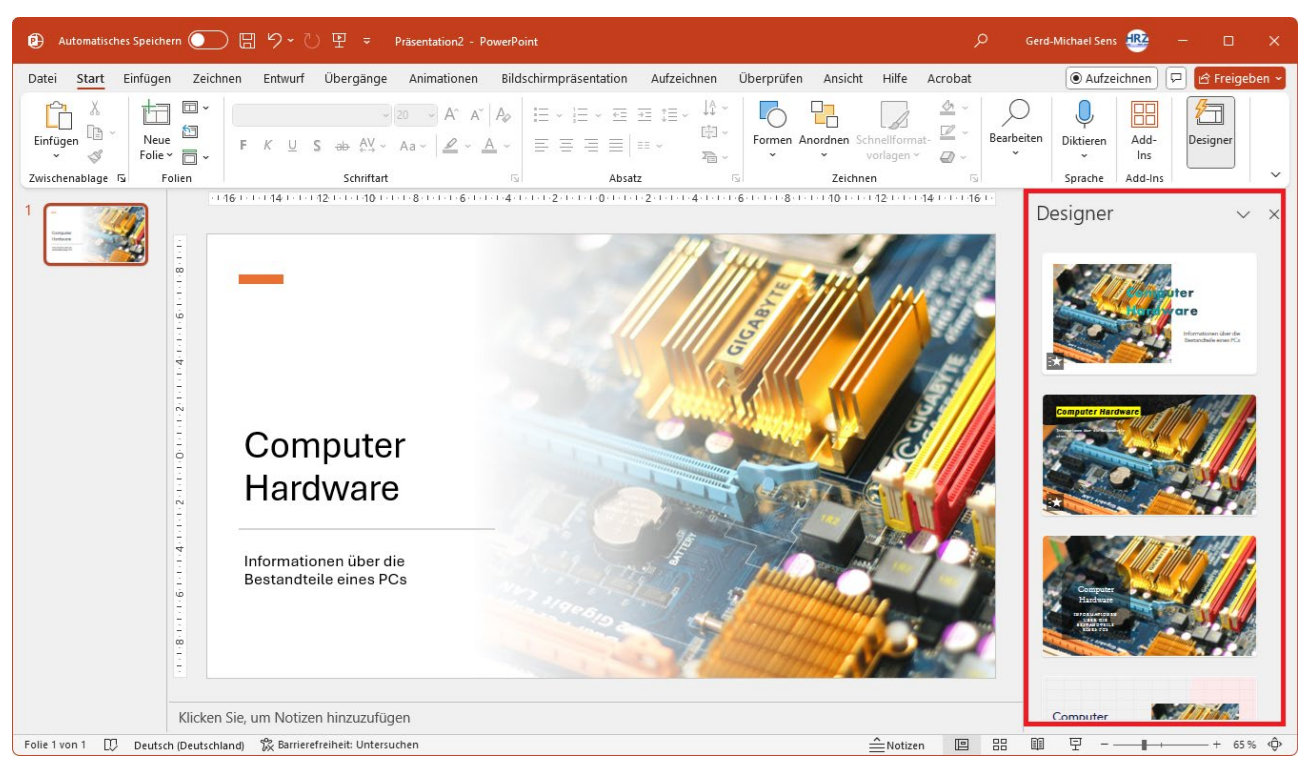

Abb. 3: Aufgabenbereich **Designer** am rechten Fensterrand

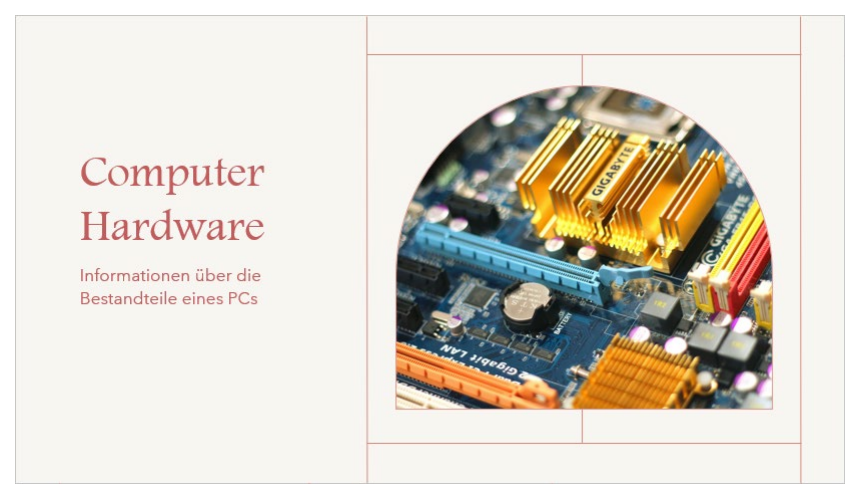

Abb. 4: Beispiel 1 für eine Designidee mit Bildern

GIESSEN

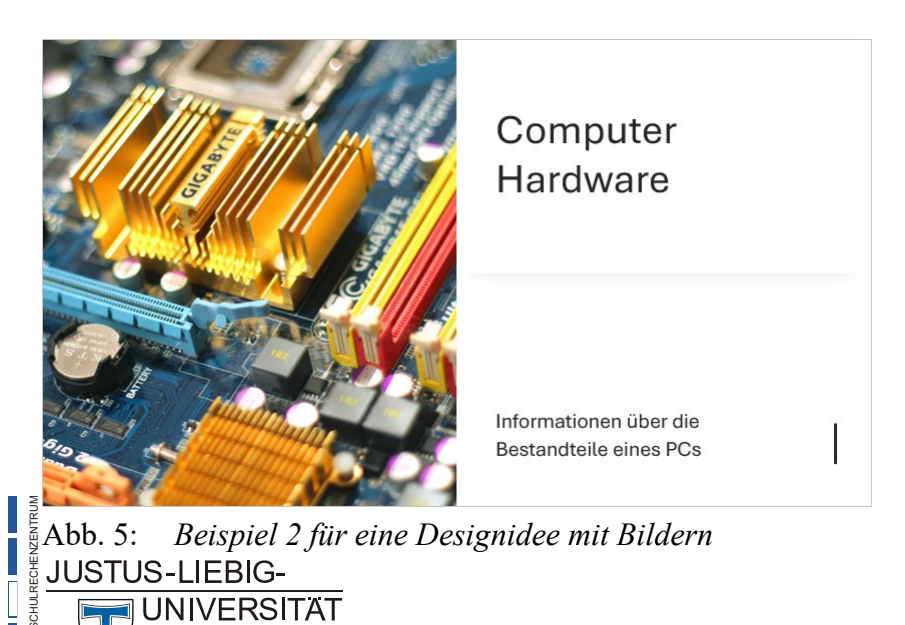

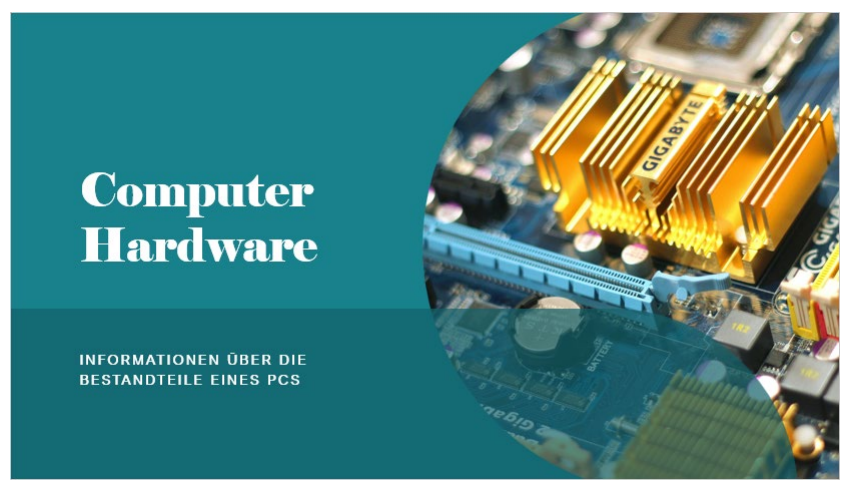

Abb. 6: Beispiel 3 für eine Designidee mit Bildern

Anmerkung: Wenn Sie ein Bild einfügen und der Aufgabenbereich
 Designer wird nicht eingeblendet (obwohl das Kontrollkästchen Automatisch Designideen anzeigen im Dialogfeld PowerPoint-Optionen aktiviert ist), können Sie den Aufgabenbereich manuell einblenden. Wählen Sie im Register Start (oder im Register Entwurf) in der Gruppe Designer das Symbol Designer.

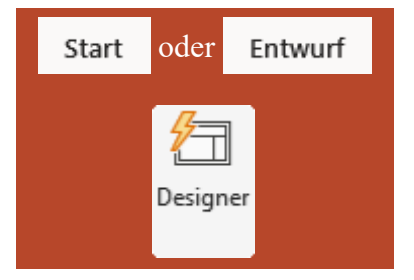

Den Aufgabenbereich **Designer** können Sie nur dann verwenden, wenn Sie max. 4 Bilder auf einer Folie einfügen. Als Dateitypen sind JPG-, PNG-, GIF- oder BMP-Bilder erlaubt.

Nicht nur bei Bildern (gespeichert auf einem Datenträger oder Online) wird der Designer aktiv. Er funktioniert auch z.B. bei SmartArts und anderen Objekten.

Der Designer kann nur zusammen mit den in PowerPoint integrierten Designs (Register **Entwurf**) verwendet werden, aber nicht bei eigenen erstellten Vorlagen.

Damit der Designer aktiv werden kann, muss eine Internetverbindung verfügbar sein.

Wenn Ihnen kein Vorschlag zusagt, blättern Sie im Aufgabenbereich **Designer** ganz ans Ende und klicken auf die Schaltfläche <sup>O</sup> Weitere Designideen anzeigen</sup>. Sie bekommen dann weitere Designideen angezeigt. Wiederholen Sie das Ganze, wenn Sie sich noch mehr Designideen anzeigen lassen wollen.

#### Aufzählungen in SmartArt-Grafiken umwandeln

Der Designer kann auch bei Aufzählungen eingesetzt werden. Wenn Sie eine Aufzählung mit dem

Layout *Titel und Inhalt* erstellen, können Sie mit dem Designer die Aufzählungspunkte in eine SmartArt-Grafik umwandeln. Dafür müssen Sie zunächst die Folie einfügen und die Aufzählung eingeben. Der Aufgabenbereich **Designer** sollte ausgeblendet sein. Sie dürfen dabei auch Unterpunkte verwenden. Wenn Sie die Aufzählung eingegeben haben, wählen Sie im Register **Start** oder **Entwurf** in der Gruppe **Designer** das Symbol **Designer**. Im Aufgabenbereich **Designer** be-

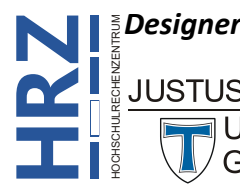

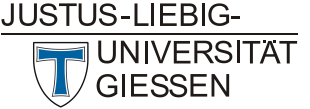

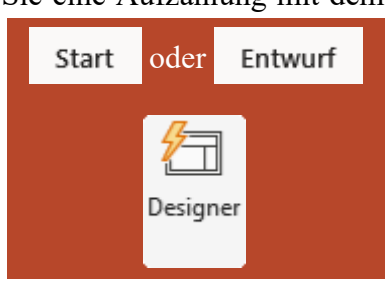

kommen Sie dann die Designvorschläge angezeigt. In Abbildung 7 sehen Sie ein Beispiel für eine Aufzählung und in den Abbildungen 8 und 9 zwei Beispiele für Designvorschläge.

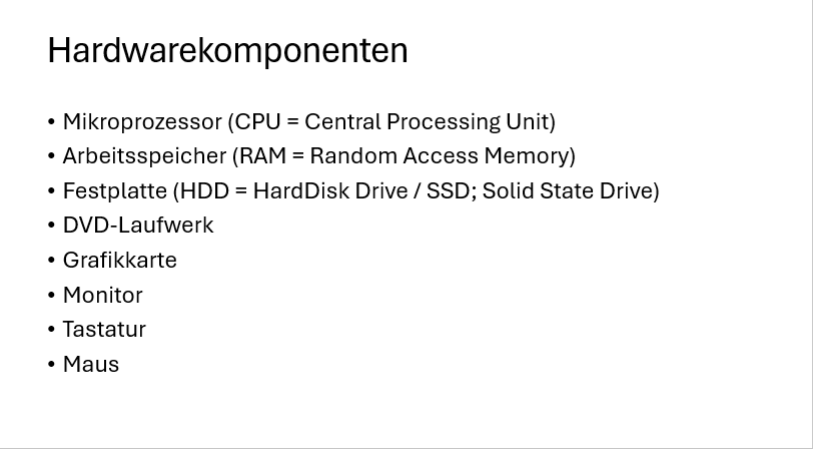

Abb. 7: Beispiel für eine Aufzählung

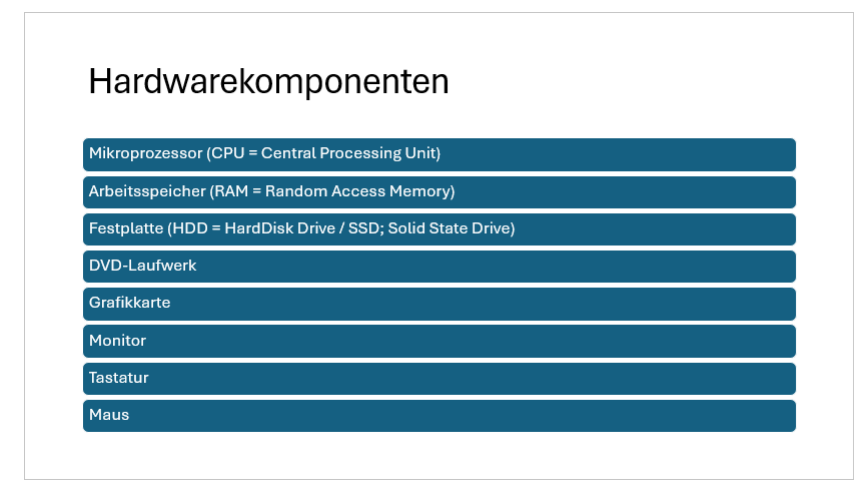

Abb. 8: Beispiel 1 für eine Designidee bei Aufzählungen

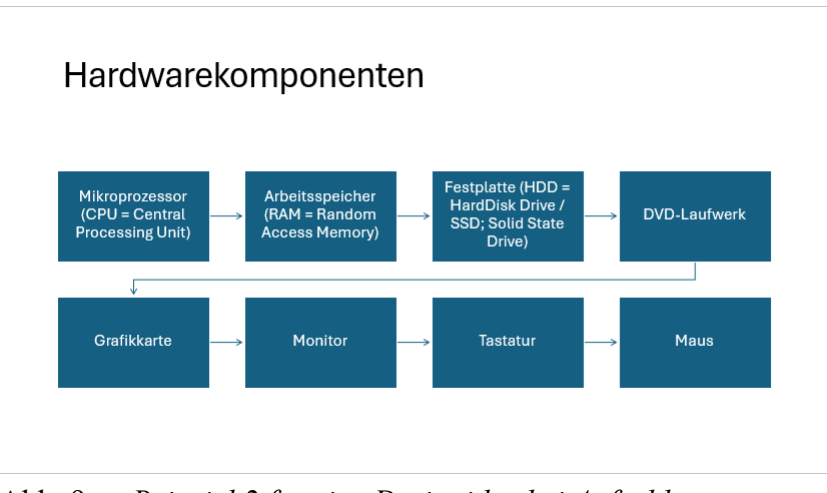

Abb. 9: Beispiel 2 für eine Designidee bei Aufzählungen

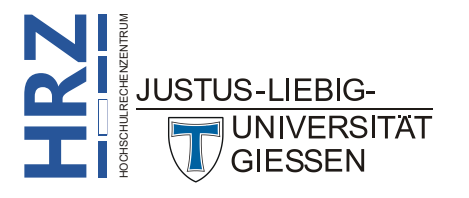

*Anmerkung*: Damit im Aufgabenbereich **Designer** auch Vorschläge mit SmartArt-Grafiken angezeigt werden, müssen Sie ein paar Punkte berücksichtigen:

- Das Folienlayout muss *Titel und Inhalt* sein. Es funktioniert nicht mit anderen Folienlayouts.
- Nur unter Verwendung bestimmter integrierter Designs (siehe Skript **PowerPoint für Microsoft 365 – Designs**) werden korrekte Vorschläge gemacht. Sie müssen selbst ausprobieren, bei welchem Design Vorschläge mit SmartArt-Grafiken gemacht werden und bei welchen nicht.
- Die Folie darf keine Bilder oder andere Grafiken beinhalten. Gilt auch für Formen, Diagramme, usw.

Wenn PowerPoint keine Vorschläge mit SmartArt-Grafiken anzeigt, bekommen Sie trotzdem Vorschläge angezeigt. Allerdings sind es immer noch Aufzählungen und keine SmartArt-Grafiken.

Wird nach der Eingabe des Titels und der Aufzählungspunkte der Aufgabenbereich **Designer** nicht automatisch eingeblendet, können Sie ihn trotzdem sichtbar machen, wenn Sie im Register **Start** (oder im Register **Entwurf**) in der Gruppe **Designer** das Symbol **Designer** anklicken.

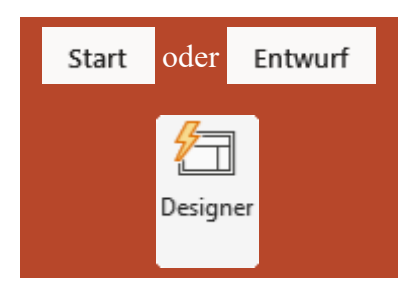

Wenn Ihnen kein Vorschlag zusagt, blättern Sie im Aufgabenbereich **Designer** ganz ans Ende und klicken auf die Schaltfläche <sup>O</sup> weitere Designideen anzeigen</sub>. Sie bekommen dann weitere Designideen angezeigt. Wiederholen Sie das Ganze, wenn Sie sich noch mehr Designideen anzeigen lassen wollen.

#### Designvorschlag rückgängig machen

Wenn Sie Designvorschläge aus dem Aufgabenbereich **Designer** ausgewählt haben (unabhängig ob bei Bildern oder Aufzählungen) und Ihnen gefällt keiner der Vorschläge und Sie wollen wieder das Original sehen, kommen Sie nur mit dem Symbol **Rückgängig** (D) in der *Symbolleiste für den Schnellzugriff* zum Original zurück.

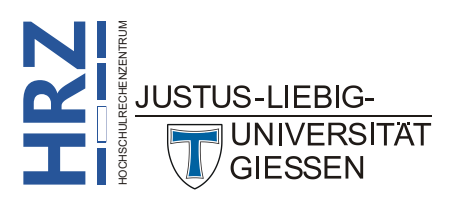